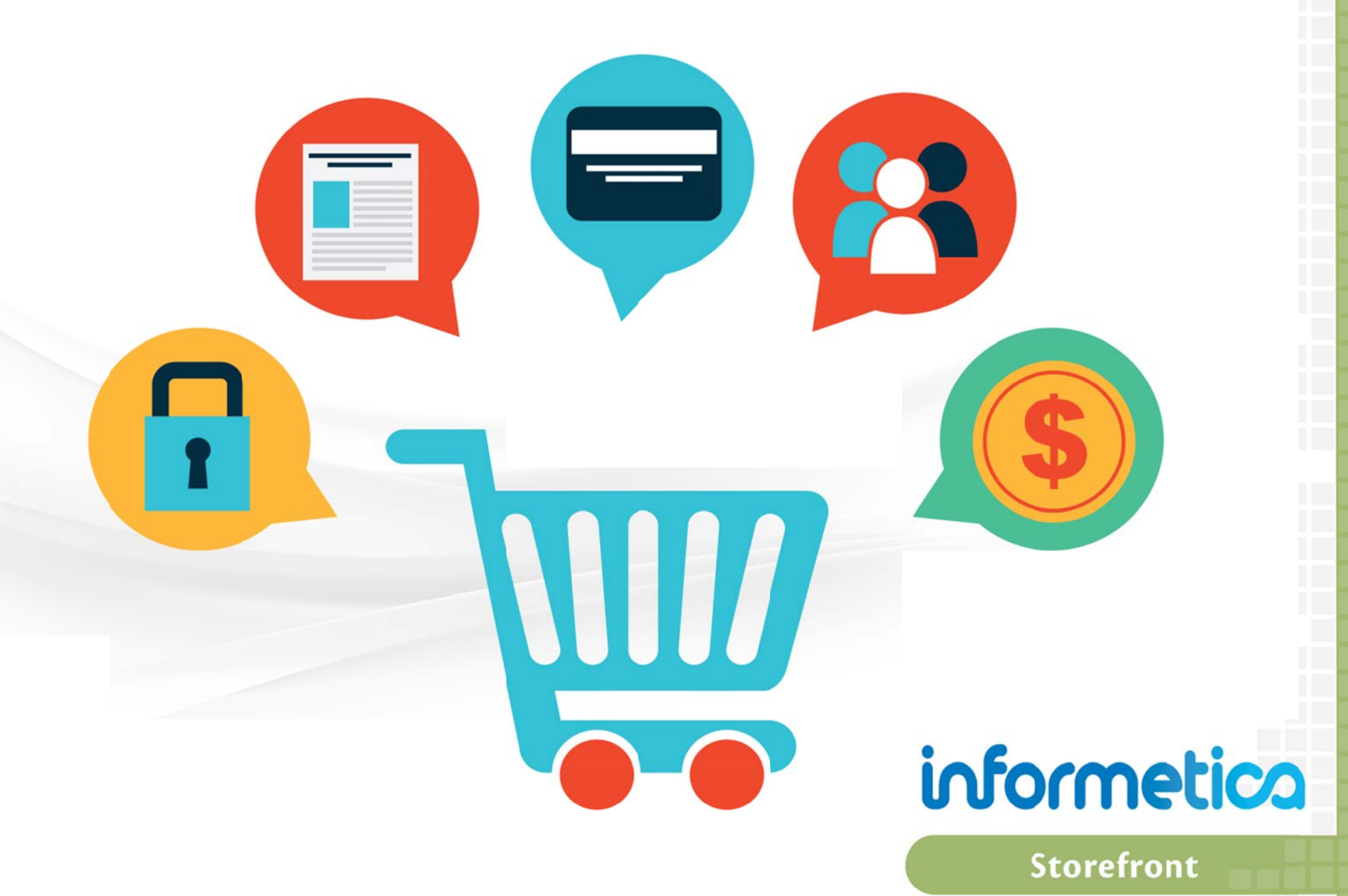

**Revision 14-9** 

# 1. Storefront

Informetica offers a full featured, integrated ecommerce solution that requires your system to include a payment processing service (i.e., PayPal, Authorize.Net, Moneris, etc.). Any of the products that you offer within Informetica can also be published to the storefront, including individual courses, Instructor Led Training, and digital downloads as well as offline products, such as training materials, text books, registrations to events and more. You are able to create different prices for different groups and create discount codes. Informetica's ecommerce module also offers a full range of its own reports. Informetica uses Comersus as our storefront module. If you have another ecommerce solution that has been custom integrated with Informetica, then please contact your IT department or a company official to obtain more information on an integrated ecommerce solution.

# **Topics Covered In This Chapter**

1.1 Create a New Store Admin Account

#### **1.2 Catalogue Descriptions**

- 1.2.1 Writing Catalogue Text
- 1.2.2 Adding Catalogue Images
- 1.2.3 Catalogue Text for Bundles

#### **1.3** Post Items to Your Storefront

- 1.3.1 Add Products to the Store
- 1.3.2 Add Bundles to the Store
- 1.3.3 Add Exceptions to the Store
- 1.3.4 Edit or Delete a Posted Item
- 1.3.5 View Products Posted to the Store

### 1.4 **Product Categories**

- 1.4.1 Add a Category
- 1.4.2 Edit an Existing Category
- 1.4.3 Change Category Display Order

### 1.5 **Reviewing Orders**

### 1.6 Discounts

- 1.6.1 Create Discount Codes
- 1.6.2 Create Bulk Discounts
- 1.6.3 Edit or Delete Discounts

### 1.7 Taxes

- 1.7.1 Tax per Place and Customer Type
- 1.7.2 Combining Taxes

- 1.7.3 Tax per Product
- 1.7.4 Editing or Deleting Taxes
- 1.7.5 Sales Terms and Conditions
- 1.8 Comersus Reports

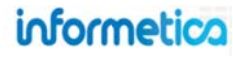

To access your system's storefront, click the Store Admin tab from any page after logging into Informetica. The Store Administration requires its own log in; log in information is generally the same information that you used to access your Informetica system.

| informetica                                          |                                                                                                    |                                                                                                    |                                                                                                    |                                                                                                    |                     |            |              |
|------------------------------------------------------|----------------------------------------------------------------------------------------------------|----------------------------------------------------------------------------------------------------|----------------------------------------------------------------------------------------------------|----------------------------------------------------------------------------------------------------|---------------------|------------|--------------|
| Home Library Users Reports                           | Control Panel Store Admin Support                                                                                                    |                                                                                                    |                                                                                                    |                                                                                                    |                     |            |              |
| Store Administration                                 |                                                                                                    |                                                                                                    |                                                                                                    |                                                                                                    |                     |            |              |
| You are viewing: Store Administration<br>Store Login |                                                                                                    | -                                                                                                    |                                                                                                    |                                                                                                    |                     |            |              |
| User<br>admin-strees@sencia.ca                       | Store Administration                                                                                                    |                                                                                                    |                                                                                                    |                                                                                                    |                     |            |              |
| Password                                             | You are viewing: Store Administration                                                                                                    |                                                                                                    | 1                                                                                                    |                                                                                                    |                     |            |              |
|                                                      | Dashboard Settings Storefront                                                                                                    | Sales Utilities                                                                                                    | Enter SKU                                                                                                    | SEARCH                                                                                                    | Current Store: CMAA | Store Help | Store Logout |
| Submit                                               | List products by first letter: A-B-C-D                                                                                                    | -E-F-G-H-I-J-K-L-M-N-O-I                                                                                                    | P-Q-R-S-T-U-V-W-X-                                                                                                    | (-Z                                                                                                    |                     |            |              |
|                                                      | Comersus BackOffice Menu :<br>The Store is Open. Close<br>Hi admin-strees!, today is 11/1/201<br>Your store has 776 visits. Latest car<br>(!) There are no shipment rules in y<br>Main Menu<br>. Settings<br>. StoreFront<br>. Sales & Customers<br>. Utilities<br>. Store Logout | 3. *624 new orders are<br>me from https://cmaa.i<br>rour store. Configure sh<br>Information<br>Permission level: F<br>Last login: 11/120<br>Catalog size: 14 pr<br>Next order: #2009<br>Garbage to clean: | ange<br>e waiting!.<br>nforme with IP 69<br>nipments here<br>ull Access<br>13<br>oducts<br>806<br>2 records<br>weat c0 00 | Shortcuts<br>Sales Forecasting<br>Product sales chart<br>List all customers<br>Products admin<br>Stock movements |                     |            |              |
|                                                      | Best Sellers                                                                                                    | Popular<br>4<br>3<br>2<br>1<br>0<br>4<br>1<br>1<br>1<br>1<br>1<br>1<br>1<br>1<br>1<br>1<br>1<br>1<br>1                                                                                                    | off-12                                                                                                    | Recent Orders                                                                                                    |                     |            |              |

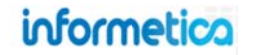

# 1.1 Create a New Store Admin Account

New admin accounts must be created within Comersus. You may only need to enter this area rarely, since your store setup is completed when your system goes live. However, you may find you need to add a new store admin account. Log into the storefront to open the Comersus Backoffice Menu, click "settings" from the main menu, and then click on "05 Administrators". From here you can add or modify an administrator account.

# **1.2 Catalogue Descriptions**

Catalogue text is the displayed course description. On the Informetica desktop, the catalogue text appears for the items within the catalogue and can be read by anyone with access to the catalogue. Clients that use Informetica's storefront feature will also see the catalogue text on the storefront as the product description. To write a catalogue description, open any product and click the catalogue link from the properties menu on the right.

| Sierra's Sample Course: Edit Catalogue Description                                                                                    |
|----------------------------------------------------------------------------------------------------|
| You are viewing: Product Library > Sierra's Sample Course > Sierra's Sample Course: Edit Catalogue Description                        |
| Enter a description of the Product and an image that your Participants can view when visiting the Course Catalogue or the storefront. |
| Image:                                                                                                    |
| Select One                                                                                                    |
|                                                                                                    |
| <b>B</b> <i>I</i> <u>U</u> AB€ ≤ ) ( ≤ ] = HTML                                                                                       |
| Save                                                                                                    |
|                                                                                                    |

| S | tore Administration                     |
|---|-----------------------------------------|
| C | Dashboard Settings Storefront           |
|   | List products by first letter: A-B-C-D- |
|   | Settings Menu                           |
|   | 01 	 Configuration                      |
|   | 02 🔷 Main Page                          |
|   | 03 🤣 Payment                            |
|   | 04 🕹 Shipping                           |
|   | 05 🏟 Administrators                     |
|   | 06 🏟 Add store - Edit Store             |
|   | 07 🔹 Taxes                              |
|   | 08 🔹 Static Currencies                  |
|   |                                         |
|   |                                         |
|   | Properties                              |
|   | Affidavits                              |
| l | Catalogue                               |
|   | Custom CSS                              |

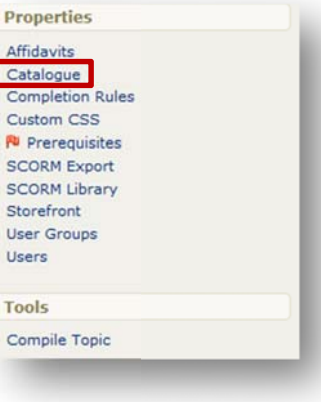

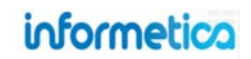

#### **Keeping Your Storefront Neat & Tidy**

Consider using short, simple descriptions to allow you to showcase more products on one page without requiring your users to do a lot of scrolling to view your offerings. It is best practice to use images either for all of your products or for none of your products so that store pages look uniform.

When using catalogue images, it is usually preferable to make them all a standard size. The thumbnails used on the category pages (see example to the left) are automatically resized to 100 x 100 pixels. However, the larger images that show up after a user clicks onto a product are only standard if you have uploaded them all as the same size. 300 x 300 pixels is a good starting point.

#### **1.2.1 Writing Catalogue Text**

The best method for writing text for a catalogue entry is via Informetica itself. Open the product you wish to edit or add catalogue text to and then click catalogue under the properties menu on the right to open the edit catalogue page. Edit the catalogue text with the publishing window and then click save. Note that the publishing tools are not quite as robust as those used to create content for products, however, HTML can be used to add some more robust features such as links.

### 1.2.2 Adding Catalogue Images

You can optionally define an image from your local library to represent the product in the catalogue. The example below is using a WHMIS logo to represent a WHMIS course. When within the content editor described in the Writing Catalogue Text section above, select an image from the Image drop down menu. The image will appear in both the Informetica and storefront catalogues and when the product is clicked.

### **Catalogue Text vs Comersus Description**

Best practice is to create and edit catalogue text within Informetica instead of within Comersus. When you publish or republish the product to the storefront, the description will be updated to both the storefront and Informetica catalogue. If you Updates made within Comersus only update the Comersus storefront, not the Informetica catalogue.

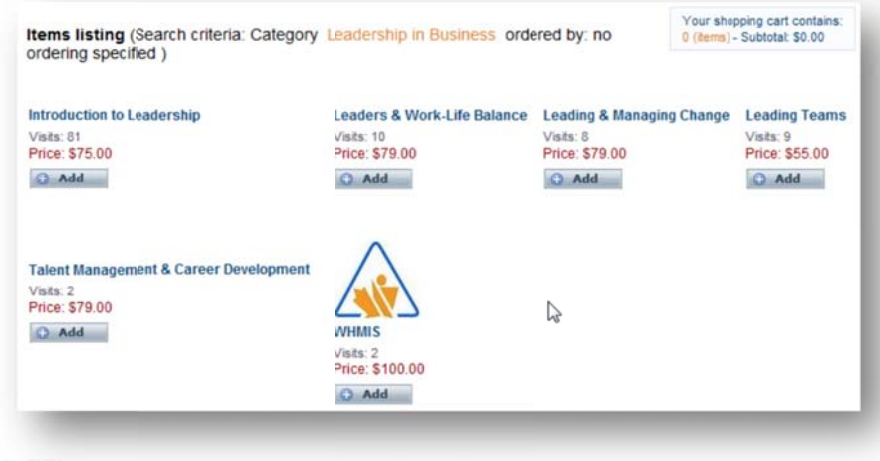

# informetica

Page | 5

### **1.2.3 Catalogue Text for Bundles**

Catalogue text for bundled courses is more limited than for individual products in the catalogue. Catalogue text for bundles can be written in the description area within Informetica. Click the product library tab and then the bundles link. Click the name of any bundle from list view or the edit link under the name from detailed view, enter your description, and then save.

| Name Des                                                                                           | cription                                                                                         | Туре                                          | Status | Created                                | Edited                                          |
|----------------------------------------------------------------------------------------------------|--------------------------------------------------------------------------------------------------|-----------------------------------------------|--------|----------------------------------------|-------------------------------------------------|
| Compliance Lessons<br>Sencia in th                                                                 | nal compliance lessons. Topics include<br>nce, harassment, health & safety (WHMIS<br>e workplace | Product Enrollment                            | active | 4/28/2011<br>9:29:51 AM<br>Jason Bruce | 4/28/2011<br>10:23:54 AM 🐺 🍰 📮 🗒<br>Jason Bruce |
| Compliance Lessons<br>reated by Jason Bruce on 4/2<br>pdated by Jason Bruce on 4/2<br>retails Edit | Sencia<br>8/2011 9:29:51 AM<br>8/2011 10:23:54 AM<br>User Groups (1) Edit                        | Products (3) Edit                             |        |                                        |                                                 |
| Description: Internal<br>compliance lessons. Topics                                                | 1. SENCIA OFFICE                                                                                 | 1. EMERGENCY PLAN<br>2. WHMIS<br>3. WORKPLACE |        |                                        |                                                 |

| Sedit Deta    | ails                                                                                                    | <u>close</u> or Esc Key |
|---------------|----------------------------------------------------------------------------------------------------|-------------------------|
| Edit Bundle [ | Details                                                                                                    |                         |
| Name:         | Compliance Lessons Sen                                                                                              |                         |
| Description:  | Internal compliance lessons.<br>Topics include violence,<br>harassment, health & safety<br>(WHMIS) in the workplace |                         |
| *.            | You have 255 characters left                                                                                        | Save or Cancel          |

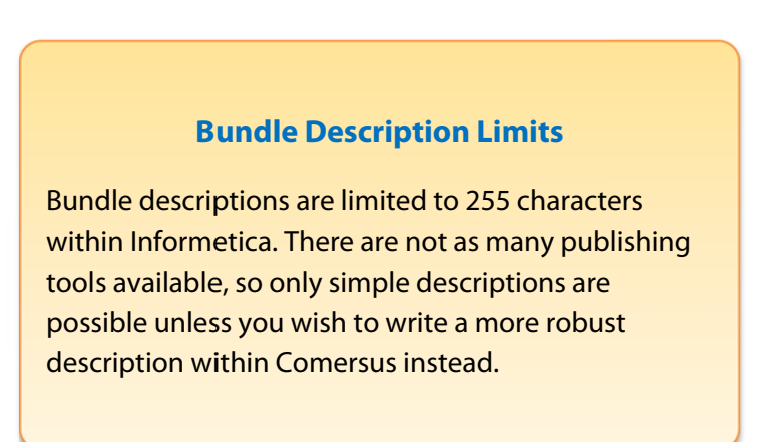

### **1.3 Post Items to Your Storefront**

The storefront is automatically populated with a lot of the product information already within Informetica, which helps make creating new products for the storefront quick and easy. You can publish anything in the Informetica product library to your storefront. Extensions and bundles of products may be placed on the storefront for purchase as well.

### 1.3.1 Add Products to the Store

To post products from the Informetica LCMS to the storefront, start by visiting the product library. Click the product name to open it and then click "storefront" on the right under the properties menu to open the manage storefront page. Click the "create "button to open the add store item page. Fill out the add store item form, shown at the right, and then click add store Item. This item will be

| Properties       |
|------------------|
| Affidavits       |
| Catalogue        |
| Completion Rules |
| Custom CSS       |
| Prerequisites    |
| SCORM Export     |
| SCORM Library    |
| Storefront       |
| User Groups      |
| Users            |

added to your storefront and you will be returned to the storefront page where you can review the item you added. You can create another copy to sell or create an exception for the same product. You can also make edits or delete the item from here.

| Manage S       | Storefront: A        | Look at the     | e Future      |
|----------------|----------------------|-----------------|---------------|
| You are viewin | g: Product Library > | • A Look at the | Future > Mana |
| Create         |                      |                 |               |

#### **One or More Categories Required**

You must place a store item into at least one category and make it active for it to be seen on the storefront.

| Manage Storefront                         |                                                       |
|-------------------------------------------|-------------------------------------------------------|
| You are viewing: Product Libr             | ary > !WHIMS TE2 > Manage Storefront > Add Store Item |
| Add Store Item                            |                                                       |
| Item Type:                                | Product                                               |
| Display Name: !                           | WHIMS TE2                                             |
| Store:                                    | Select One 💌                                          |
| Category 1:<br>(select store to populate) | w.                                                    |
| Category 2:<br>(select store to populate) | w.                                                    |
| Category 3:<br>(select store to populate) | Y                                                     |
| lmage:                                    | Select One                                            |
| Details:                                  |                                                       |
| Keywords<br>(comma-delimited):            |                                                       |
| Duration (Days):                          | Leave blank for never expires.                        |
| Active:                                   |                                                       |
| Show on Home:                             |                                                       |
| List Hidden:                              |                                                       |
| Retail Price: \$                          | 0                                                     |
| Member Price: \$                          | 0                                                     |
| List Price: \$                            | 0                                                     |
| Cost: \$                                  | 0                                                     |
| Limit:                                    |                                                       |
| Add Store Item or Can                     | cel                                                   |

#### Brief description of the fields.

| Field              | Description                                                                                                    | Input    |
|--------------------|----------------------------------------------------------------------------------------------------|----------|
| Item Type          | Your system may have more than one product type. Select the appropriate type from the drop down menu.                                                                                                    | Required |
| Display Name       | The display name keeps the name of the course from within Informetica.                                                                                                    | N/A      |
| Store              | Your system may have more than one store configured. Select the appropriate storefront from the drop down menu.                                                                                                    | Required |
| Category           | Category options are based on the store you select. Select one or more categories for your product to sit in so your customers can easily find what they are looking for. If you select no category, the product will not be linked to from the storefront, but you may supply customers with a direct link to it, if desired (i.e. email the url to someone).                                                                  | Required |
| lmage              | Use the dropdown menu to select an image. Note that you can also select an image when writing the catalogue text.<br>If an image was selected in the catalogue options, it will preview here.                                                                                                    | Optional |
| Details            | Automatically pulls in the text from the catalogue. If you need to edit this, please follow the instructions for writing catalogue text earlier in this chapter.                                                                                                    | N/A      |
| Keywords           | Add as many simple terms as you like, each separated by a comma, to help customers using the search tool.                                                                                                    | Optional |
| Duration           | The duration determines the number of days that a customer will have access to the product after they purchase it. A duration that you set here will override an expiry that has been set up previously within an Informetica product's details. Our advice is to set product durations as generic as possible and then set the storefront duration to be more specific.                                                        | Optional |
| Active             | You must check the active box before the product to be posted to the storefront.                                                                                                    | Required |
| Show on<br>Home    | Show on home is used by clients who use a Comersus front page. This is like a featured section that will show up on the Storefront's landing page. You can choose what will show up on that front page, like featured items. Most of our clients use a website (such as a Sencia SIMs website) to feature the storefront, so this option often does not apply.                                                                  | Optional |
| List Hidden        | This is used in occasions when you don't actually want to show products in the store and people will not be able to browse to the item. List hidden is typically used in situations where you may want to allow people to purchase something (such as am exception) but you only want them to be able to purchase if they are provided a direct link to it, or if you do not want it to show on the browser with the catalogue. | Optional |
| Retail Price       | This is the amount you are charging for your product on the storefront. A price of \$0.00 will essentially be a free item.                                                                                                    | Required |
| Wholesale<br>Price | Wholesale price is required only if you offer two different prices on your storefront. For example, if you have some customers who are members, you can offer the members the wholesale price, at a rate that is less than the retail price.                                                                                                    | Optional |
| List Price         | If you enter a price here, then you can use the show savings feature built into Comersus that shows customers how<br>much they have saved on their purchase. Make sure that the list price is higher than the retail price.                                                                                                    | Optional |
| Cost               | You can track your own cost for the product, useful for the purpose of reporting. For example, you may purchase someone else's course to sell on your site and each sale costs you a particular amount.                                                                                                    | Optional |
| Limit              | Limit allows site managers to set a maximum order quantity for any product. This is useful in enforcing something like<br>"1 item per customer" restrictions or similar. By default, products have no limitations on the amount a customer can<br>purchase.                                                                                                    | Optional |

### 1.3.2 Add Bundles to the Store

To post bundled products to the storefront, start by visiting the bundles library. For the bundle you wish to add, click the "storefront button" from detailed view or the edit storefront icon from list view.

| Dreated by Maxwe<br>Updated by Sierra | ell Frattolin on 2<br>Trees-Turner o | /7/2011 1:05:10 PM<br>on 10/20/2011 10:13 | :18 AM |        | Droducto (57)                                                                                                 | dit                                                | S                                  | tatus: ac                 | tive  |          |      |
|---------------------------------------|--------------------------------------|-------------------------------------------|--------|--------|----------------------------------------------------------------------------------------------------|----------------------------------------------------|------------------------------------|---------------------------|-------|----------|------|
| Description:                          |                                      | 1. EJ4                                    | Edit   |        | 1. ACTIVE LIS<br>2. ADAPTING<br>STYLES<br>3. AFTER THE<br>PRESENTAT<br>4. ANALYZING<br>UPCOMING<br>NEGOTIATIO | TENING<br>FOR DISC (<br>ION<br>THE<br>ON<br>ONS OF | A III                              |                           | Store | front    | Dele |
| Name                                  | Description                          | Туре                                      |        | Status |                                                                                                    | Created                                            | Edite                              | d                         |       |          |      |
| Communication<br>Skills               |                                      | Product Enrollmer                         | it 💌   | active | •                                                                                                    | 2/7/2011<br>1:05:10 PM<br>Maxwell<br>Frattolin     | 10/20,<br>10:13<br>Sierra<br>Turne | /2011<br>:18 AM<br>Trees- | ¥ 29  | <b>-</b> | 1    |

Click the "add storefront item" button. From here the process is the same as it is for adding products to the store.

### **Adding Products to Existing Bundles**

- When you add a new product to an existing bundle, it is automatically updated to the storefront items.
- If you add products to the bundle after a user purchased it, the user is not automatically given access to that new product within Informetica.

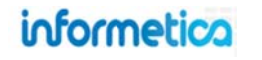

### 1.3.3 Add Exceptions to the Store

#### What is an exception?

Exceptions give additional access to a product with a duration that has expired for a user. Site managers can add exceptions to the storefront and allow users to purchase additional access to the product. For example, maybe you offer a course for purchase, but your user only has access to it for 30 days after they purchase it (duration). Sometimes a user cannot finish the course within the 30 days. Some clients allow a user to go back to the storefront and purchase additional time. Generally this is set up for a shorter time and a cheaper price, but that is entirely up to you. You can also create more than one exception with different amounts of time and prices.

### **Publish Your Exception**

Site managers may choose to publish an exception to the storefront so that a customer can

purchase extended access to a product that has expired for them. You can even set a limit as to how many times that exception may be purchased by each customer by using the Limit field. The process for adding exceptions to the store is exactly the same as adding products. Simply select "product exception" from the drop down menu under the item type. Users must be on the enrollment list to purchase a product exception, i.e., they must have first purchased the product itself or have been registered manually within Informetica.

### **Email Notifications for Exceptions**

Informetica has the capability to e-mail reminders about an expiring product with a link to purchase an exception. Provided that the exception is available on the storefront to be purchased, the product expiration notice will include a link to purchase the related exception. This is done automatically based on these conditions:

- An extension has to have been created in the storefront.
- The preset text [[ Extension List ]] is added to the body of the email.

The link is usually just a standard link to automatically add the product into the cart. When the user clicks the link, they are brought to the storefront with the extension added into their cart.

For more information on setting up the email notification, please visit the Email Notifications chapter of this manual.

### Exceptions Must Have Durations or Expiries

Exceptions are only applicable for storefront products that have a duration or expiry.

### **Product Exception Tips**

- 1. The product does not need to be on the storefront to publish an exception for it on the storefront.
- 2. Extra time will be added to the original expiry, so only enter the duration days for the exception itself, not a total.

### 1.3.4 Edit or Delete a Posted Item

To edit an item that you have posted to the storefront, click the product name to open it and then click "storefront" on the right under the properties menu to open the manage storefront

page. Click the edit icon and next to the item and make the necessary changes. After making changes to the storefront item, click "update store item" at the bottom. To delete an item that you have posted to the storefront, click the delete icon and click yes when the confirmation window pops up.

#### 1.3.5 View Products Posted to the Store

To see products that you have posted to your storefront:

- Log into the storefront to open the Comersus Backoffice Menu
- Click on Storefront from the main navigation and then click Products.
- Under the Products menu, click **Modify**.

From here you can enter a search term, such as the name of the product in to the field and click search. To view a product that has been posted to the store, but is not placed within a category, you will need to use the search feature. You can also view all of the products that you have in a category at once by clicking the **list all categories link** and then selecting a category.

| Product selection                                          |                                                                     |
|------------------------------------------------------------|---------------------------------------------------------------------|
| Please enter search criteria in order to select a product: | Select product by category                                          |
| Search                                                     | A sample software product, Retail Price \$20.00 Modify Delete       |
|                                                            | ► Green Defensive Driving Course, Retail Price \$0.00 Modify Delete |
| list all categories to locate the products                 | WHMIS, Retail Price \$100.00 Modify Delete                          |

| Delete                                                    | close |
|-----------------------------------------------------------|-------|
| Are you sure you want to delete the following Store Item? |       |
| D: 4                                                      |       |
| Name: A Look at the Future                                |       |
| Yes or No                                                 |       |
|                                                           |       |
|                                                           |       |

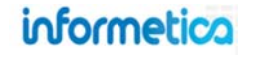

# **1.4 Product Categories**

Once categories are set, you typically do not need to ever change them and assigned products to categories is managed from Informetica as mentioned in the "Post Items to Your Storefront" area of this chapter. However, you may find that you wish to add a category or change the name of one. To access the categories, click the storefront menu, click products, and then select categories. Newly added categories will automatically be populated to Informetica and available as selections when you post new products to the storefront. The category options are based on the store you select, if you have more than one store set up. Your products must sit in one more categories or your customers cannot easily find what they are looking for.

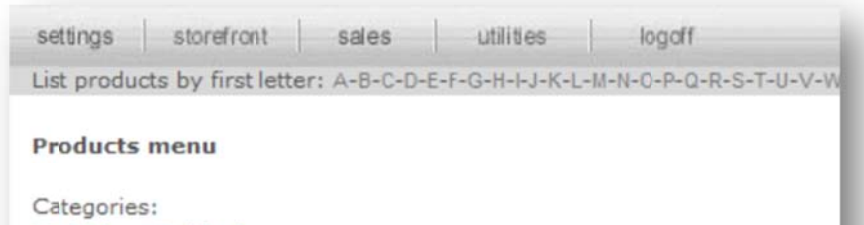

Add • Modify description and display order • Unlimited assignments

### 1.4.1 Add a Category

Click the storefront menu, click products, and then select categories. Select the add link to create a new category and then fill out the "add category" form. Remember to save your new category.

| Description        |                                |                    |
|--------------------|--------------------------------|--------------------|
| Parent<br>Category | Root                           |                    |
| Details            |                                |                    |
| Keywords           |                                |                    |
| Image file<br>name | assign an image in next screen | You can upload and |
| Active             | Yes 🔽                          |                    |
| Save               |                                |                    |

### **Category Tips**

Categories must be active to be seen on the storefront. Any products within inactive categories will not be seen.

Comersus will not let you change the name of a category (description) unless there are no products within it. Therefore, you will need to temporarily remove the products within the category or contact a Sencia administrator to change the name for you.

The following is a brief description of the form fields.

| Field           | Description                                                                                                    |
|-----------------|----------------------------------------------------------------------------------------------------|
| Description     | This is the category name that will be displayed in your store when people browse the store by category, together with the category image.                                             |
| Parent Category | Select root to create a brand new category. If you select one of the categories from the drop down menu, you will create a subcategory that belongs to the parent category you select. |
| Details         | Details lets you add more information not available in the description field. The text you enter here will show as a detailed view when customers click on the category.               |
| Keywords        | Add as many simple terms as you like, each separated by a comma, to help customers using the search tool.                                                                              |
| Image File Name | Enter the file name for the category's general image. Make sure that the image has been uploaded first.                                                                                |
| Active          | Click the checkbox to make this category active and visible on your storefront.                                                                                                    |
| Save            | Click the "save" button to complete the creation of the category or subcategory.                                                                                                    |

### 1.4.2 Edit an Existing Category

Click the "modify description and display order" link to edit an existing category, and then click the "modify details" link next to the category you wish to make changes to.

Make any changes to the category fields and then click the "modify" button at the bottom.

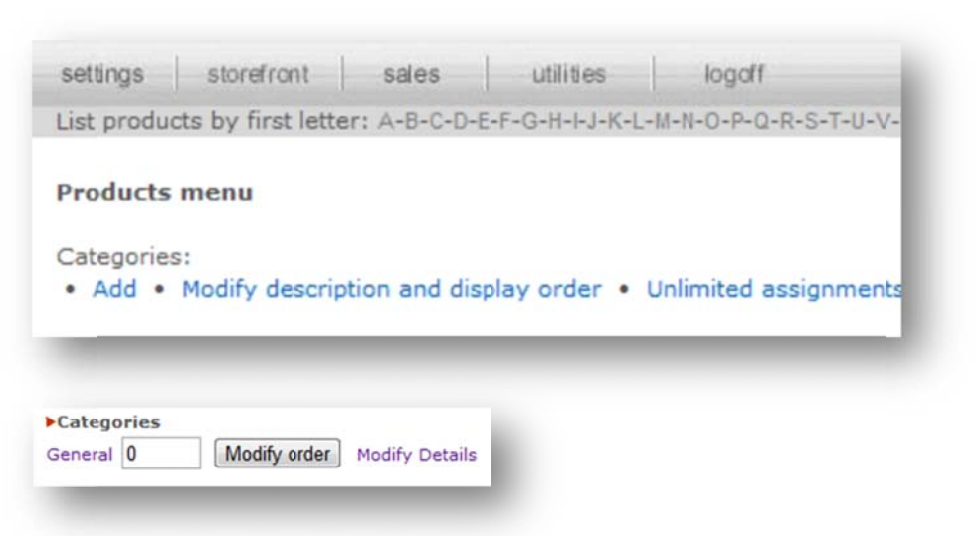

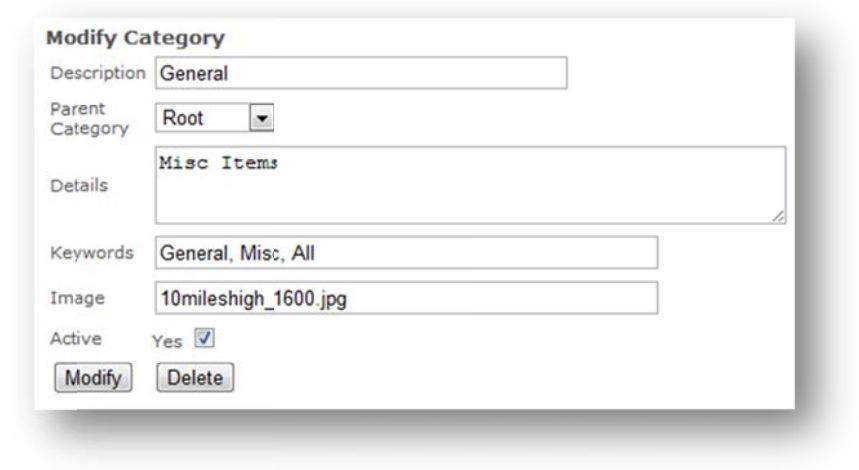

### 1.4.3 Change Category Display Order

Click the modify description and display order to edit an existing category, and then click the "modify order" button next to the category you wish to make changes to. This will show all of the categories that you have set and the order they appear in on the storefront. Change the number in the box and click the "modify order" button to complete the change.

| Products menu                                                         | Categories                                                   |
|-----------------------------------------------------------------------|--------------------------------------------------------------|
| Categories:                                                           |                                                              |
| <ul> <li>Add • Modify description and display order • Unli</li> </ul> | Leadership in Business 1 Modify order Modify Details         |
|                                                                       | Management Skills 2 Modify order Modify Details              |
|                                                                       | Human Resource Management 3 Modify order Modify Details      |
|                                                                       | Safety & Risk Management 4 Modify order Modify Details       |
|                                                                       | Project Management 5 Modify order Modify Details             |
|                                                                       | Innovation & Critical Thinking 6 Modify order Modify Details |
|                                                                       | Introductory Marketing 7 Modify order Modify Details         |
|                                                                       | Business Startess 8 Modify order Modify Dataila              |

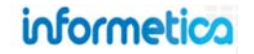

# **1.5 Reviewing Orders**

You may occasionally want to match orders up against a customer's inquiry. If you use PayPal, then that is your best bet for looking this sort of information up. However, you can also review and lookup on orders that have been processed via Comersus. From the Comersus Backoffice Menu, click the "sales" button and then click "list all".

| settings storement                                                     | sales utilities                                            | logoff                                 |                                         |         | Enter SKU | SERREN |
|------------------------------------------------------------------------|------------------------------------------------------------|----------------------------------------|-----------------------------------------|---------|-----------|--------|
| List products by first le                                              | etter: A-B-C-D-E-F-G-H-I-J-K-L-I                           | M-N-O-P-Q-R-S-T-U-V-V                  | W-X-Y-Z                                 |         |           |        |
| List orders                                                            |                                                            |                                        |                                         |         |           |        |
|                                                                        |                                                            |                                        |                                         |         |           |        |
|                                                                        |                                                            |                                        |                                         |         |           |        |
|                                                                        |                                                            |                                        |                                         |         | _         |        |
| Order Date                                                             | Customer                                                   | Total                                  | Status                                  | Actions |           |        |
| Order Date 20076 10/12/2010                                            | Customer<br>Jennifer Cameron                               | Total<br>\$55.00                       | Status<br>Pending                       | Actions |           |        |
| Order Date<br>20076 10/12/2010<br>20075 10/08/2010                     | Customer<br>Jennifer Cameron<br>Jason Bruce                | Total<br>\$55.00<br>\$79.00            | Status<br>Pending<br>Pending            | Actions |           |        |
| Order Date<br>20076 10/12/2010<br>20075 10/08/2010<br>20074 10/08/2010 | Customer<br>Jennifer Cameron<br>Jason Bruce<br>Jason Bruce | Total<br>\$55.00<br>\$79.00<br>\$55.00 | Status<br>Pending<br>Pending<br>Pending | Actions |           |        |

The following is a brief description of the form fields.

| Field    | Description                                                                                            | Interactive |
|----------|----------------------------------------------------------------------------------------------------|-------------|
| Order    | Click any order number to review details about the transaction (see the screen shot on the next page). | Yes         |
| Date     | The date that the transaction was completed.                                                           | No          |
| Customer | The name of the person who made the purchase.                                                          | No          |
| Total    | The total amout that the customer was charged for the purchase.                                        | No          |
| Status   | Indicates the current status of the transaction.                                                       | No          |
|          | Cancelled: the transaction was started and never completed                                             |             |
|          | <ul> <li>Pending: the transaction went through the check-out process but did not finish.</li> </ul>    |             |
|          | <ul> <li>Paid: the transaction has been processed as a paid order.</li> </ul>                          |             |
| Actions  | Indicates the current status of the transaction.                                                       | Yes         |
|          | Invoice: Click the invoice icon to view an invoice for this transaction.                               |             |
|          | Shipping Label: Click the shipping label icon to create a printable shipping label.                    |             |
|          | Receipt: Click the receipt icon to print a that can be mailed to the customer.                         |             |

### View order

Procedure: 1. Enter Transaction Results and mark order as paid 2. Enter Tracking Information and mark the order as delivered. Then you can RollBack, ChargeBack or Refund.

| Delete            | Delete order (!) Warning: you cannot undo this action.          |
|-------------------|-----------------------------------------------------------------|
| Change Status     | Select • 📀                                                      |
| Recurring billing | None  Vext Billing 06/23/2010                                   |
| Total             | \$79.00                                                         |
| Tax Amount        | \$0.00                                                          |
| Status            | Cancelled                                                       |
| Discounts         |                                                                 |
| Payment           | Credit Card                                                     |
| Package volume    | 0x0x0                                                           |
| Shipment          | N/A \$0.00                                                      |
| Custom Fields     | 1: 2: 3:                                                        |
| Comments          |                                                                 |
| Details           | 1x #/21 Management Information Systems MIS variations = \$79.00 |
| Shipping Address  | (Same as billing address)                                       |
| Address           | ,00                                                             |
| Phone             |                                                                 |
| Email             | Block email                                                     |
| Name              | Justin Finlayson Block last name                                |

You can modify recurring billing, change the status, and the delete order from this screen. (If you have PalPal, this is typically managed through PayPal). More details can be found in the Comersus user manual.

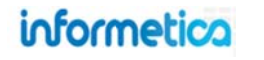

# **1.6 Discounts**

Site managers can create a variety of discounts for a number of different scenarios including dollar amount, percentage off and discounts based on a previous purchase. Comersus also supports the ability to create bulk discounts and automatic discounts based on a user's prior purchase. Discount caps may be a combination of one or more of the following options:

- setting the discount as one time use only
- limiting to a maximum and minimum purchase quantity
- limiting to a maximum and minimum weight (applicable to shippable products)
- limiting to a maximum and minimum total shopping cart value/price

Creating a discount code allows you to implement a variety of scenarios, such as coupons, gift certificates, corporate discounts, etc.

To set up a discount, click "storefront" from the main menu and then select 03 Discounts. A few of the more popular discount types are discussed in more detail in this chapter. You can also visit the Discounts and Promotions chapter of the Comersus manual.

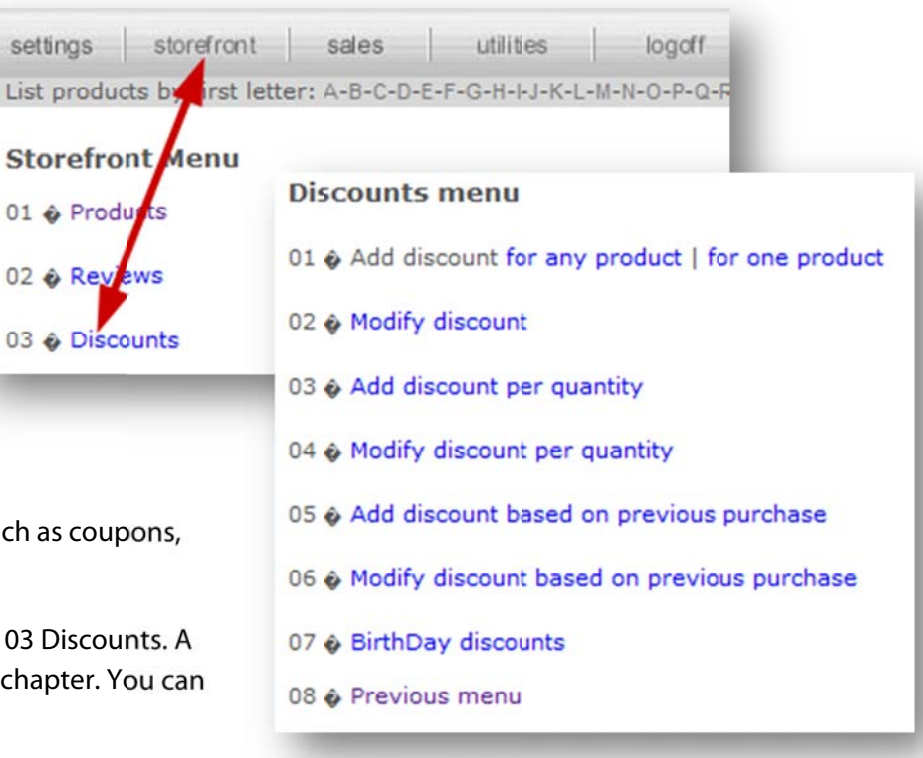

### **1.6.1 Create Discount Codes**

#### **Discounts for Any Product**

To create a discount code to that can be applied to any item in your store, select Storefront / Discounts / 01 For Any Product from the Discounts Menu. To create a new discount, fill out the form shown at the right and click on Save.

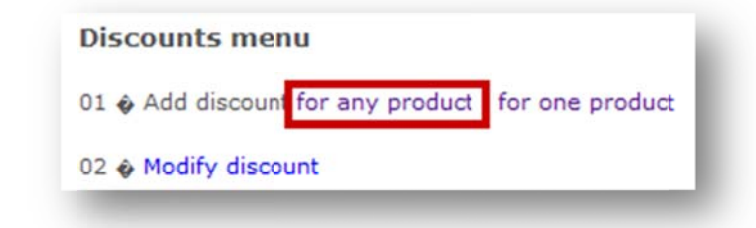

### **Discounts for a Specific Product**

To create a discount code that can be applied to only one specific item in your store, select Storefront / Discounts / 01 Add Discount for Any Product from the Discounts Menu.

| Discounts menu                    |                 |
|-----------------------------------|-----------------|
| 01 & Add discount for any product | for one product |
| 02 & Modify discount              |                 |

Next, locate the product that you would like to apply quantity the discount to. You can do list by typing the name into the search field or clicking list all categories. To create a new discount, fill out the form shown above right and click on Save.

| Including the second light | Crean Defeasive | Driving Course          |
|----------------------------|-----------------|-------------------------|
| valid for product          | Green Derensive | Driving Course          |
| Price to discount          | 0.00            |                         |
| Percentage to<br>discount  | % 0.00          |                         |
| Active                     | Yes 🔽           |                         |
| One Time                   | Yes 🔲           |                         |
| Quantity                   | From 0          | Until 9999              |
| Weight                     | From 0          | Until 9999              |
| Total price                | From 0.00       | Until 99999.00          |
| Discount code              | D6jGg           | (maximum 15 characters) |
| Deliverte                  |                 |                         |

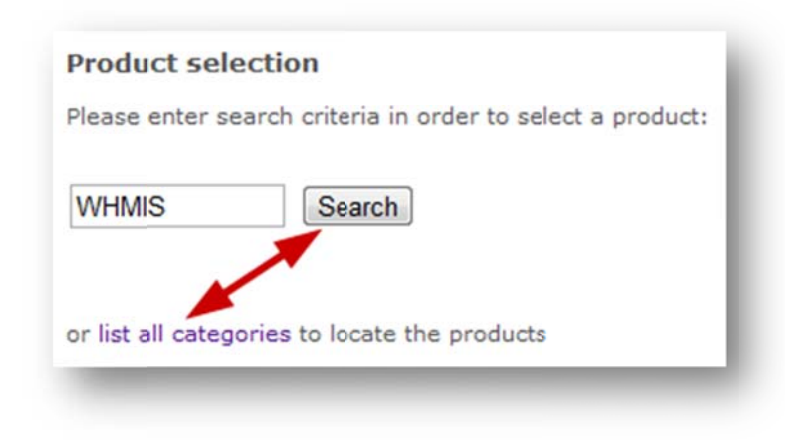

The following is a brief description of the form fields and how they affect your customers' orders.

| Field                  | Description                                                                                                    |
|------------------------|----------------------------------------------------------------------------------------------------|
| Description            | Enter a description for this discount, e.g. "Clearance Sale".                                                                                                    |
| Valid for product      | The system automatically populates this field for the product that you have selected to discount. It will say "All" if you are setting up a discount for any product.                                                                                                    |
| Price to discount      | If you wish to set the discount as a flat dollar amount, enter it here, without the dollar sign. For example, you could give your customers \$10 off the total of an order. This type of discount is often associated to a minimum purchase amount, which you can specify below under Total Price.                                                                                                    |
| Percentage to discount | If you wish to set the discount as a percentage of the order total, enter the percentage value here, without the % sign.                                                                                                    |
| Active                 | You must check the active box before the product will be seen on the storefront. To disable a discount, make sure the box is not checked. Disabling a code allows you to create a discount code, but save it for use at a later point or to remove the code when a promotion has ended.                                                                                                    |
| Discount               | The following parameters limit the applicability of the discount. You do not need to specify any of these parameters; they are                                                                                                    |
| Parameters:            | optional.                                                                                                    |
| One Time               | Only one customer is able to use a <b>One Time</b> discount code, and then it will be disabled. You can tell if a one-time discount has been: a used indicator will be seen just to the right of this option when viewing from the modify screen.         Modify discount         Description       Discount for any purchase         Fixed price to discount       \$ 5         Percentage to discount       % 0         Active       Yes ♥         Used ♥ |
| Quantity               | You can limit the validity of the discount to orders that fall within a certain quantity range (e.g. between 5 and 10 copies, etc.)                                                                                                    |
| Weight                 | Some clients sell physical products which include a weight. The weight can be used to attach shipping fees to an order on checkout.                                                                                                    |
| Total Price            | Here the parameter is the total order amount. Typically, you would set a minimum dollar amount for the purchase and any order under the minimum dollar amount would not receive the discount.                                                                                                    |
| Discount Code          | Enter the code that your customers must use to obtain the discount. The code is entered by customers on the checkout page.                                                                                                    |
| Private                | This check box allows admins to set certain discount codes as private within the system. A private code means that it will not appear on credit card order receipts.                                                                                                    |

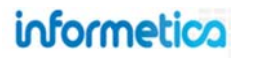

### 1.6.2 Create Bulk Discounts

Creating discounts based on quantity gives you the ability to charge a lower price as the quantities go up on specific items, both with your retail and wholesale customers. The correct price is automatically calculated when the product is added to the shopping cart

To apply quantity-based discounts to a product, select Storefront / Discounts / 03 Add Discount Per Quantity from the Discounts Menu.

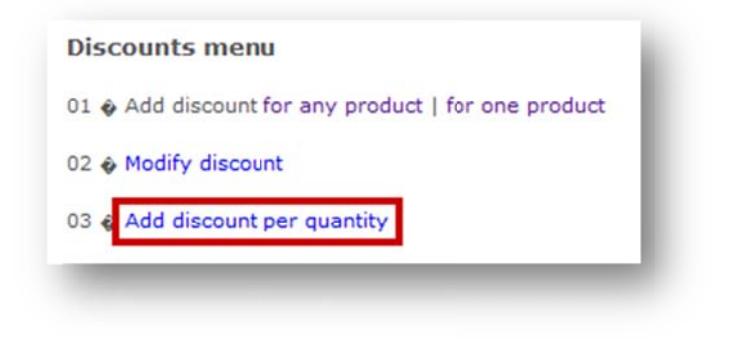

| Please enter     | search criteria in order to select a product |
|------------------|----------------------------------------------|
| WHMIS            | Search                                       |
| or list all cate | gories to locate the products                |

To create a new discount, fill out the form shown below and click on Save.

| Description                   | Discount when purch | asing 50 or more |  |
|-------------------------------|---------------------|------------------|--|
| Product                       | WHMIS               |                  |  |
| Price to discount per<br>unit | 1.00                |                  |  |
| Quantity                      | From 50             | Until 9999       |  |
| Save                          |                     |                  |  |

Next, locate the product that you would like to apply the discounts to by typing the name into the search field or clicking list all categories.

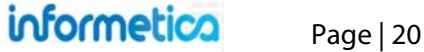

The following is a brief description of the form fields and how they affect your customers' orders002E

| Field             | Description                                                                                                    |
|-------------------|----------------------------------------------------------------------------------------------------|
| Description       | Enter a description for this discount, e.g. "Discount when purchasing 50 or more".                                              |
| Product           | The system automatically populates this field for the product that you have selected to discount.                               |
| Price to discount | Enter the dollar amount to discount here, without the dollar sign. For example, you could give your customers \$1 off each item |
| per Unit          | they purchase when they purchase 50 or more.                                                                                    |
| Quantity          | Limit the validity of the discount to orders that fall within a certain quantity range (e.g. between 50 and 9999 copies).       |

### **1.6.3 Edit or Delete Discounts**

To modify or completely delete a discount, select Storefront / Discounts / 02 Modify Discount or 04 Modify Discount Per Quantity as appropriate from the Discounts Menu.

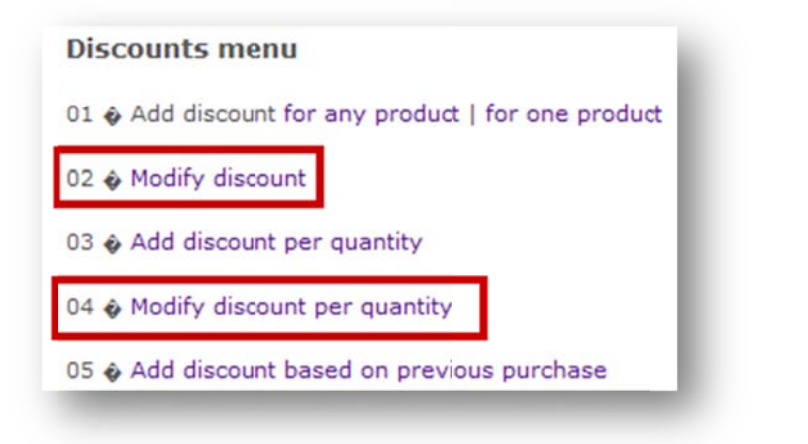

Next, locate the product that you would like to edit or delete from the list of Discounts shown, then choose to Modify or Delete the discount.

Discounts

▶5% off any sale - All Products Modify Delete Page 1 of 1

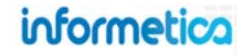

# 1.7 Taxes

Each of our ecommerce clients will need to set up their taxes based on their business practices. Sencia does not set up taxes for our clients as their own accounts department would know best how to properly set taxes up. What follows are some directions for common set up situations, but you will need to contact your company's accounting department to determine what taxes you need to have set up to comply with your tax laws.

- Log into the storefront to open the Comersus Backoffice Menu.
- Click on "taxes" section from the main menu column.
- From here you can select tax per place and customer type or select tax per product, complete the form and save.

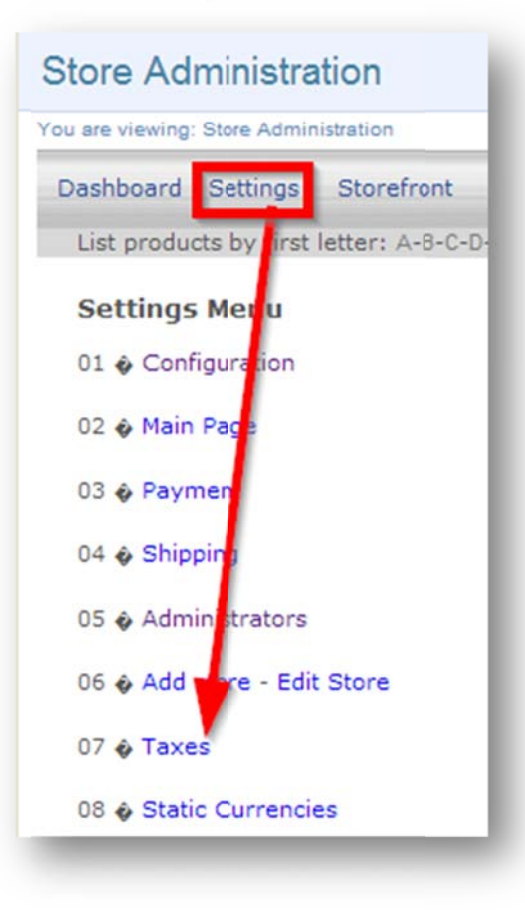

### Taxes are Based on Customer Location

Comersus applies taxes based on the customer's location, not based on where the products are being offered from (i.e. the physical location of your campus).

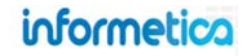

### 1.7.1 Tax per Place and Customer Type

To create a tax that can be applied regionally and/or to a customer type, select Settings / 07 Taxes / 01 Tax per Place and Customer Type from the taxes menu, complete the form and save.

| Tax                | % 0.00 (use - to discount) |
|--------------------|----------------------------|
| VAT                | Yes 🔲                      |
| Zip Code           |                            |
| Zip Equal          | Yes 🔲                      |
| State Code         | State Code                 |
| State Code Equal   | Yes 🗐                      |
| Country            | Country                    |
| Country Code Equal | Yes 🗖                      |
| Customer Type      | Retail                     |

### Separate Tax Forms

You must set up a separate tax form for each country, province/state and customer type, needed by your storefront.

| Field            | Description                                                                                                    |
|------------------|----------------------------------------------------------------------------------------------------|
| Tax              | Enter the percentage of the purchase to tax. 15.00 would be 15%. Make sure to check the VAT checkbox to activate it.                                                                                                    |
| Zip Code         | Define the geographic limitation of this tax by entering a zip code or postal code. Make sure to check the zip equal checkbox to activate it. Take care if you have already set up a zip code tax in another rule.                                          |
| State<br>Code    | To apply a state-wide/province-tax, use the drop down to<br>select the state/province. Make sure to check the state<br>code equal checkbox to activate it. Take care if you have<br>already set up a state tax in another rule.                             |
| Country          | To apply a country-wide tax, use the drop down to select<br>the country. Make sure to check the country code equal<br>checkbox to activate it. Take care if you have already set<br>up a country tax in another rule.                                       |
| Customer<br>Type | Many of our clients have more than one customer type<br>(e.g., members and non-members). Use the drop down<br>menu only if you have more than one type. You will need<br>to set up a separate tax for each, even if they are taxed<br>exactly the same way. |

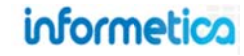

### **1.7.2 Combining Taxes**

The various tax setups (or rules) you create up will combine with each other (stack) and affect customers who meet the criteria of multiple tax rules. What follows are some examples of tax setups and their effects on customers.

#### **Blanket Tax**

The example below shows that a 5% is applied, no matter where your wholesale member customer lives. There is no regional tax rule set up for zip code, state or country.

| Tax                | % 5.00 (use - to discount) |
|--------------------|----------------------------|
| /AT                | Yes 🗐                      |
| Zip Code           |                            |
| Zip Equal          | Yes 🕅                      |
| State Code         | State Code 💌               |
| State Code Equal   | Yes 🕅                      |
| Country            | Country                    |
| Country Code Equal | Yes 🗐                      |
| Customer Type      | WholeSale 💌                |

#### **Multiple Regional Tax Rules**

The example below shows all of the rules set up for Non Member customers.

- A non-member customer living anywhere outside of Canada would pay 5% tax (line 3).
- A Non Member customer living within Canada (country code CA) would pay 5% tax and an additional 5% for living anywhere (line 1).
- A non-member customer living in Ontario would pay 5% tax for being in Canada, an additional 8% for living in Ontario (state code ON) and an additional 5% for living anywhere (line 2).

| settin              | ngs               | sta                | orefront             | sales                                     | utilities                                 |
|---------------------|-------------------|--------------------|----------------------|-------------------------------------------|-------------------------------------------|
| List p              | rodu              | ucts by            | y first let          | ter: A-B-C-D-E-F-                         | G-H-I-J-K-L-M-N                           |
| Tay                 |                   |                    |                      |                                           |                                           |
| dX                  | per               | piac               | e                    |                                           |                                           |
| Tax                 | Zip               | State              | Country              | Customer Type                             | Actions                                   |
| Tax<br>5.00         | Zip               | State              | Country<br>CA        | Customer Type<br>Non Member               | Actions<br>Modify Delete                  |
| Tax<br>5.00<br>8.00 | Zip<br>All<br>All | State<br>All<br>ON | Country<br>CA<br>All | Customer Type<br>Non Member<br>Non Member | Actions<br>Modify Delete<br>Modify Delete |

### 1.7.3 Tax per Product

To create a tax that can be applied a specific item in your store, select Settings / 07 Taxes / 02 Tax per Product from the taxes menu. To locate the product that the tax applies to, type the name into the search field or click list all categories. Complete the form as shown below and save.

| Product selection<br>Please enter search criteria in order to select a product: | Add Tax Per Product                         | A Look at the Future | Separate Tax Forms                                                 |
|---------------------------------------------------------------------------------|---------------------------------------------|----------------------|--------------------------------------------------------------------|
| WHMIS                                                                           | Tax<br>Zip Code                             | % 0.00               | You must set up a separate tax form for each country,              |
| or list all categories to locate the products                                   | Zip Equal<br>State Code<br>State Code Equal | Yes The State Code   | province/state and customer<br>type, needed by your<br>storefront. |
|                                                                                 | Country<br>Country Code Equal               | Country  Yes         |                                                                    |

### The following is a brief description of the form fields:

| Field         | Description                                                                                                    |
|---------------|----------------------------------------------------------------------------------------------------|
| Product       | The system automatically populates this field for the product that you have selected to tax.                                                                                                    |
| Tax           | Enter the percentage of the purchase to tax. 15.00 would be 15%. Make sure to check the VAT checkbox to activate it.                                                                                                    |
| Zip Code      | Define the geographic limitation of this tax by entering a zip code or postal code in addition to a Product tax. Make sure to check the zip equal checkbox to activate it. Take care if you have already set up a zip code tax in another rule.      |
| State<br>Code | To apply a state-wide/province-wide in addition to a product tax, use the drop down to select the state/province. Make sure to check the state code equal checkbox to activate it. Take care if you have already set up a state tax in another rule. |
| Country       | To apply a country-wide in addition to a product tax, use the drop down to select the country. Make sure to check the country code equal checkbox to activate it. Take care if you have already set up a country tax in another rule.                |

### **1.7.4 Editing or Deleting Taxes**

Click on the "taxes" section from the main menu column in Comersus. From here you can select tax per place and customer type or select tax per product and then click the modify tax link.

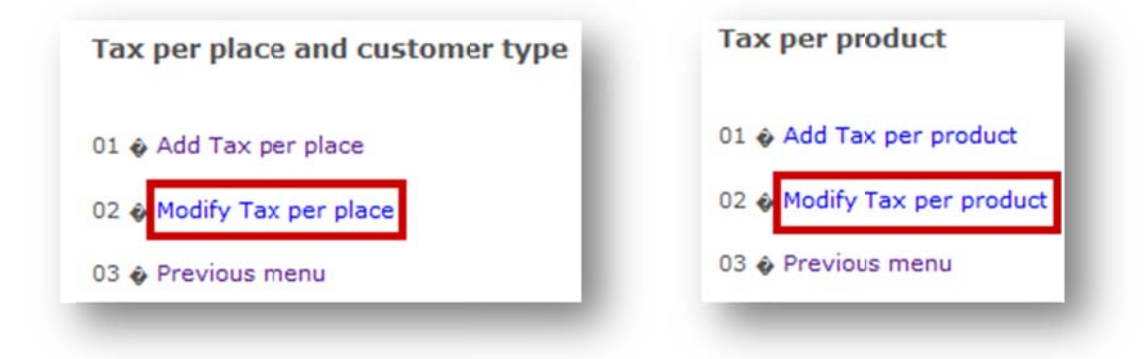

All of the taxes that are active on your storefront in the selected category will be listed. Click the modify link to make your changes and save, or click the delete link to remove the tax.

|      |      | The second |             |                   |                  |                           |
|------|------|------------|-------------|-------------------|------------------|---------------------------|
| st p | rodu | ucts by    | y first let | ter: A-B-C-D-E-F- | -G-H-I-J-K-L-M-I | 1-0-P-Q-R-S-1-U-V-W-X-Y-Z |
|      |      |            |             |                   |                  |                           |
| ax   | per  | plac       | e           |                   |                  |                           |
|      |      |            |             |                   |                  |                           |
| ax   | Zip  | State      | Country     | Customer Type     | Actions          |                           |
| 5.00 | All  | All        | CA          | Non Member        | Modify Delete    |                           |
| 3.00 | All  | ON         | All         | Non Member        | Modify Delete    |                           |
|      | All  | All        | All         | Non Member        | Modify Delete    |                           |
| 5.00 |      |            |             |                   |                  |                           |

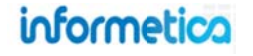

### 1.7.5 Sales Terms and Conditions

To set up the terms and conditions for your store, click the settings menu and then click 10 General conditions. You may only enter this area rarely, if ever since the setup is completed when your system goes live. However, you may find that you want to update or change some things. This is another area where you would likely want to involve your accounting department or even legal department. The conditions are seen as a link by the customer on the final receipt screen of a customer's check out. They will get a screen listing their purchases, taxes, payment option and pricing that they must confirm. This confirmation also agrees them to the terms and conditions. This will open a publishing window where you can create how you want your terms and conditions to look. You can even use a bit of HTML on this screen when creating the content.

| Settings Menu               |                                                                                                    |
|-----------------------------|----------------------------------------------------------------------------------------------------|
| 01 	 Configuration          |                                                                                                    |
| 02 🚯 Main Page              | Modify General Conditions                                                                                               |
| 03 😨 Payment                | Image: Styles     Yearagraph     Yearagraph     Yearagraph     Yearagraph       X → X     X → X     X     X     X     X |
| 04 🗞 Shipping               | B ℤ Щ Δ - 型 · Asc ×, × ) ⊟ Ξ Ξ Ξ Ξ = >> ↓ 및 Β ♥ -                                                                       |
| 05 🗞 Administrators         | No conditions defined yet.                                                                                              |
| 06 🏟 Add store - Edit Store |                                                                                                    |
| 07 🚯 Taxes                  |                                                                                                    |
| 08 🛛 Static Currencies      |                                                                                                    |
| 09 🗞 States - Countries     |                                                                                                    |
| 10 & General conditions     |                                                                                                    |
| _                           | Modify Cancel                                                                                                    |
|                             |                                                                                                    |

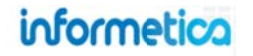

# **1.8 Comersus Reports**

In addition to the reports that can be run within Informetica, Comersus itself also has several reports available. To view Comersus sales reports for your store, click the sales link, and then select a report under 03 Reports by clicking the name of the report.

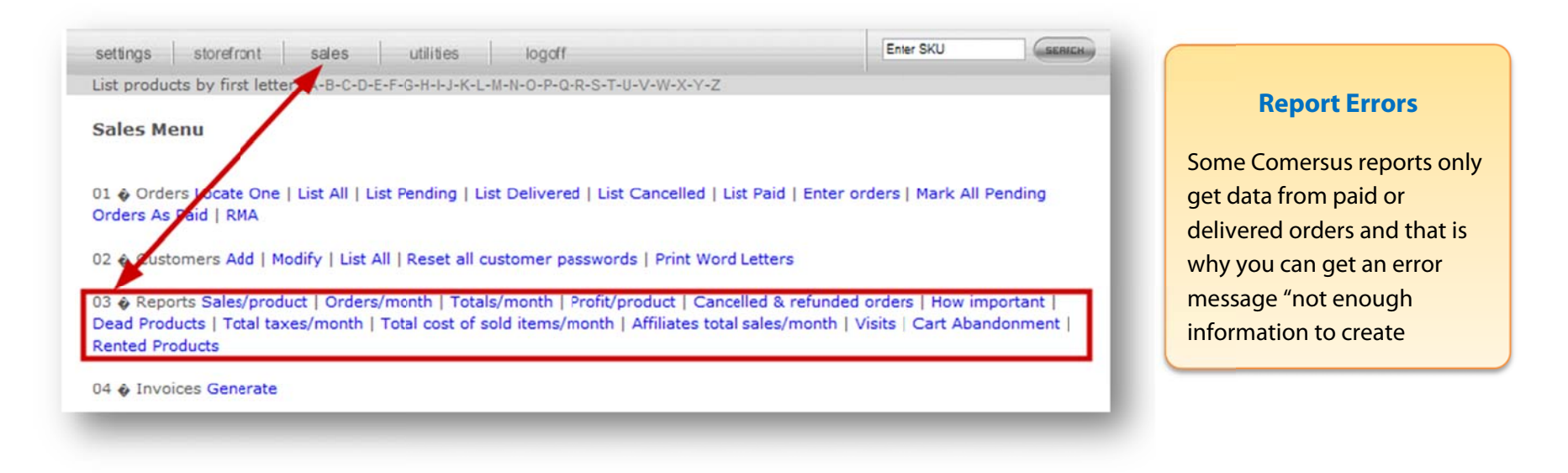

Comersus allows you to filter per date or per product depending on the report. Some reports will show charts using Java technology (included with most modern web browsers). You can also export sales data from utilities menu in Microsoft Excel format. For more details on these reports, please see the Comersus manual.

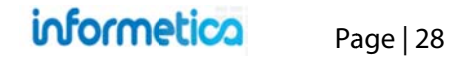